## HKUGA College Activities and Events Enrolment Procedures for Extended Learning Activities (ELA)

## **Before Enrolment**

- 1. Learn about your Character Strengths
- 2. Read the description of each online ELA (<u>https://www.hkugac.edu.hk/nurture/strive-for-virtue/my-possibilities/the-journey-begins</u>)
- 3. Choose ones that interest you <u>AND</u> can cater for your learning needs

## **During Enrolment**

| Step 1<br>Go to eClass page, login eClass ( <u>https://eclass.hku</u>    | gac.edu.hk/templates/)                                                                                                    |                                                    |
|--------------------------------------------------------------------------|----------------------------------------------------------------------------------------------------|----------------------------------------------------|
| Step 2<br>Click eService eErolment icon                                  | HKUGA COLLEGE<br>Home<br>C eService © eLearnin<br>C eEnrolment<br>C entrolework<br>eEnrolmework<br>eNotice<br>eReportCard<br>eSurvey<br>Poll<br>C eService © eLearnin<br>eEnrolmework<br>eNotice<br>eReportCard<br>eSurvey<br>Poll<br>C eService © eLearnin<br>entrolework<br>eNotice<br>eReportCard<br>eSurvey<br>Poll<br>C eService © eLearnin<br>entrolework<br>eNotice<br>eReportCard<br>eSurvey<br>Poll | 19<br>There is no recor                            |
|                                                                          | IKURA COLLEG<br>Tome eservice elemins<br>eEnrolment<br>FLA Enrolment<br>FLA Enrolment<br>FLA Enrolment Information<br>Enrolment Information<br>Enrolment Information<br>Enrolment Information<br>Enrolment Information<br>Enrolment Field<br>Instruction<br>Priority in case of Supply less than Demand<br>Hinhum number of ELA(s) you need to apply<br>Hadmum number of ELA(s) you want to participate<br>  | nly enrol one of them.                             |
| Step 3<br>Choose the maximum number of ELA(s) you<br>want to participate | Priority in case of Supply less than Demand     Minimum number of ELA(s) you need to apply     Maximum number of ELA(s) you want to participate     Image: ELA Application     My     Selection     ELA Name / Time [Hide all]     1                                                                                                    | Random   1   3 ×   0   1   2   3     •     •     • |

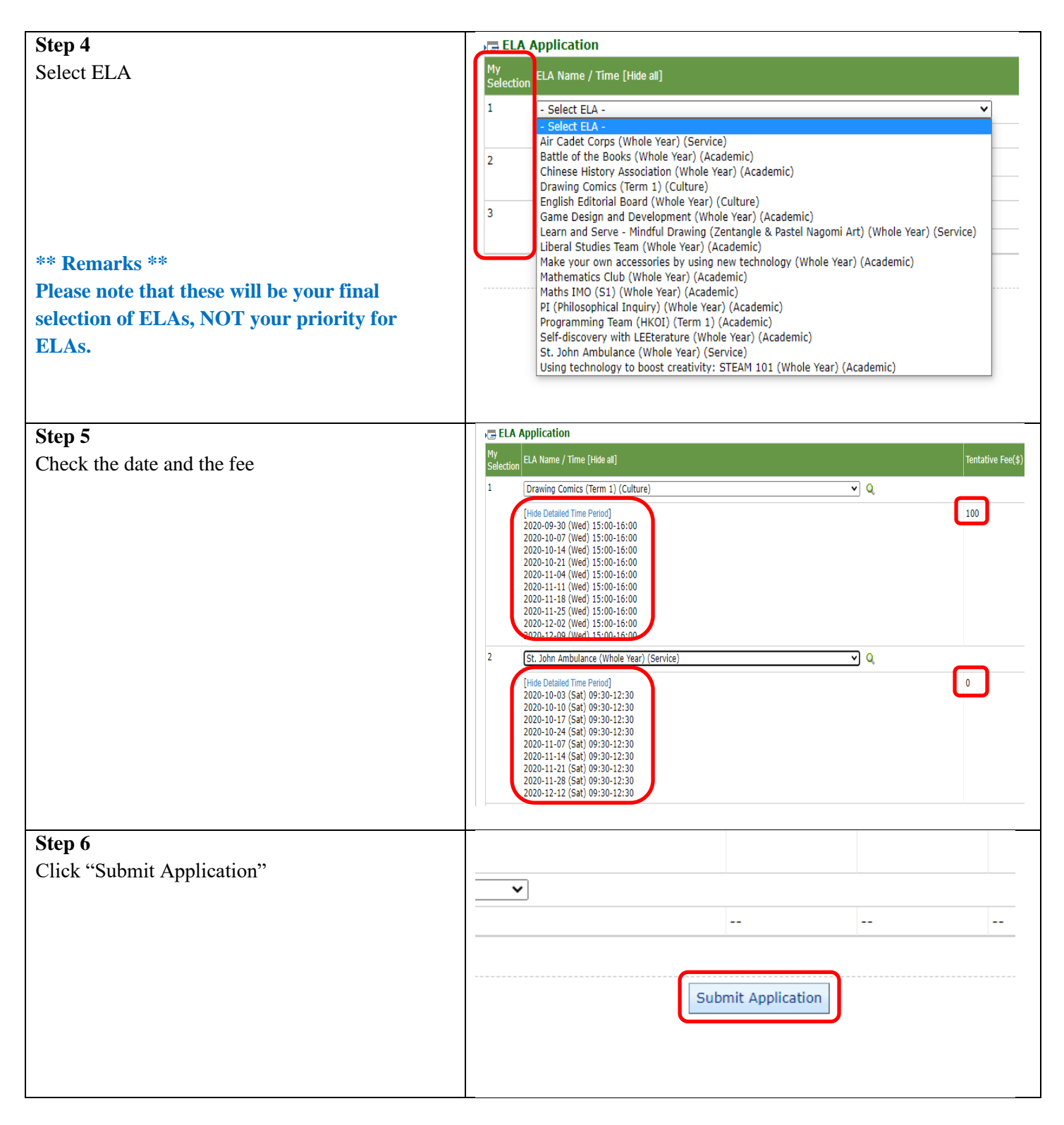

## After Enrolment

- 1. An eNotice for registration will be sent to your parents
- 2. Confirm and register your ELA by your parents signing the eNotice
- 3. Fees for your registered ELA(s) (if applicable) will be deducted from your Custodian Account
- 4. Enjoy your learning at your selected ELAs